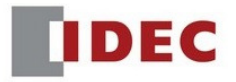

# Transferring WindSRV (KEPServerEX5) Software License

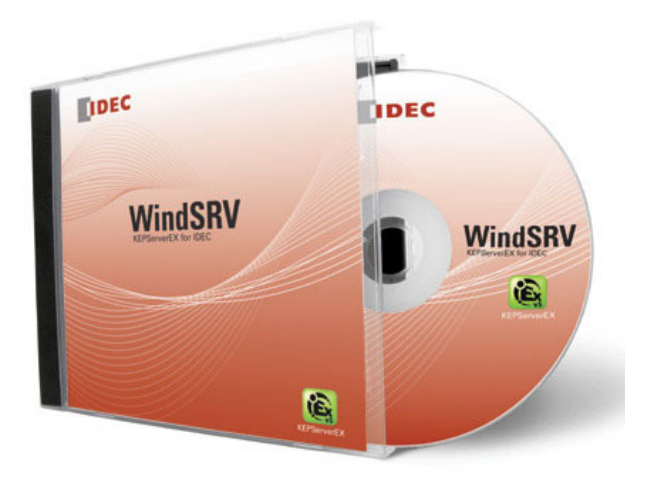

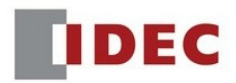

## Step 1: Transferring current license of old PC

1. Click Start  $\rightarrow$  All Programs  $\rightarrow$  Kepware  $\rightarrow$  KEPServerEX5  $\rightarrow$  License  $\rightarrow$  License Utility

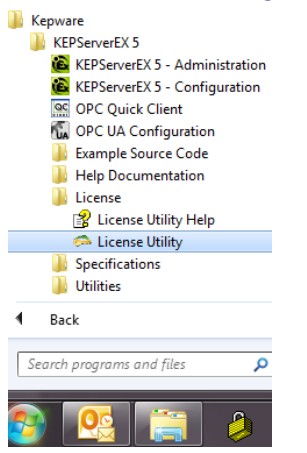

2. Kepware License Utility – Welcome dialog box appears, select Manage Software Licenses. Click Next.

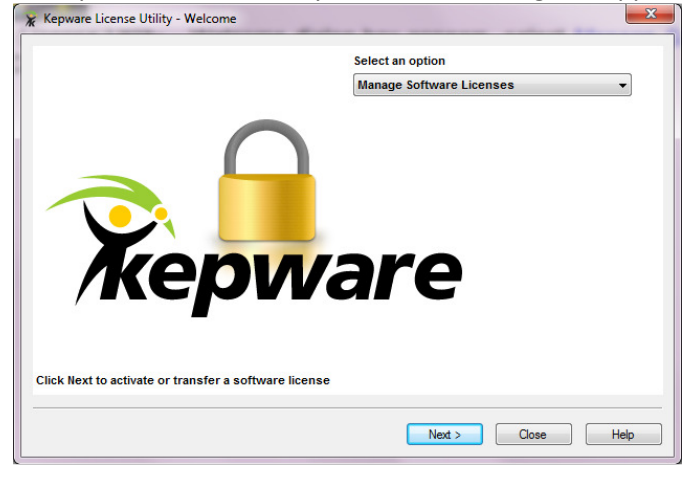

3. Select Transfer a product activation. Click Next.

| 7 | Kepware License Utility - Manage Software Licenses                                    | x |
|---|---------------------------------------------------------------------------------------|---|
|   | How would you like to proceed?   Activate a product.   Transfer a product activation. |   |
|   |                                                                                       |   |
|   | Home < Back Next > Close He                                                           | p |

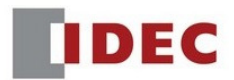

#### 4. Click Save to File.

| IDEC                    |                             | -                     |
|-------------------------|-----------------------------|-----------------------|
| Product                 | Activation ID               | Subscription End Date |
| Idec Serial             | 71bc0ec0+f65c-470f-9ba1-b2b | 01/2014               |
| Step 2 Transfer the Act | votion File                 |                       |

- 5. Warning dialog boxes appear, click *OK*, *OK* to continue.
- 6. Note the location where the "**transfer\_request**" file is saved, preferably in a USB memory stick so you can transfer it to the new PC. Click *Save*.

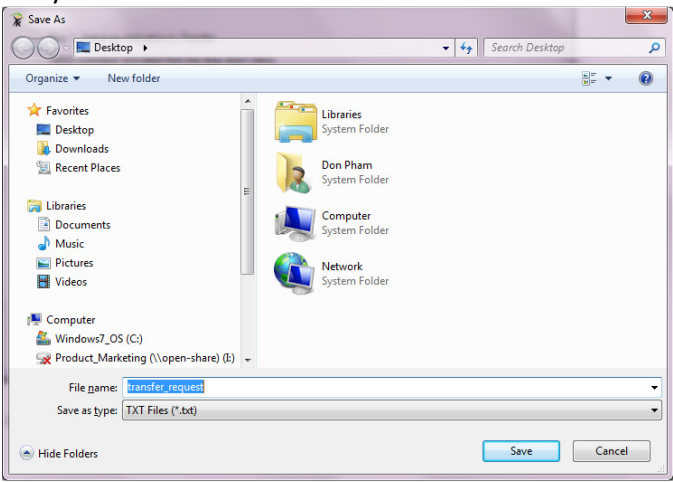

### 7. Click Close.

| <no presen<="" records="" th=""><th>٢&gt;</th><th>▼</th></no> | ٢>            | ▼                     |
|---------------------------------------------------------------|---------------|-----------------------|
| Product                                                       | Activation ID | Subscription End Date |
| ien 2 Transfer the Activati                                   | no File       |                       |

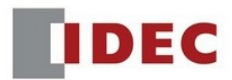

## Step 2: Transfer Request File using IDEC portal

- 8. Open your web browser and visit the IDEC portal site: <u>https://licensing.kepware.com/licensing\_portal/customer-center.aspx?id=Idec&page=return</u>
- 9. Click Choose File.

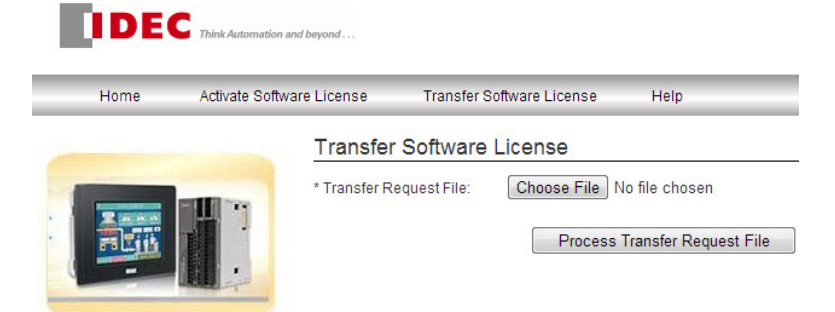

10. Locate the "transfer\_request" file noted in step 6, click Open.

| 😨 Open                                                                                                    |                  |    |                   |      | l      | x |
|----------------------------------------------------------------------------------------------------|------------------|----|-------------------|------|--------|---|
| 😋 🔵 🗢 🗮 Desktop 🔸                                                                                                    | •                | 47 | Search Desk       | ctop |        | م |
| Organize 🔻 New folder                                                                                                    |                  |    |                   |      | - 🔳    | 0 |
| <ul> <li>✔ Favorites</li> <li>Desktop</li> <li>Downloads</li> <li>₩ Recent Places</li> <li>↓ Libraries</li> <li>Documents</li> <li>Music</li> <li>₩ Pictures</li> <li>¥ Videos</li> </ul> | A 20 KB 221 KB   |    |                   |      |        |   |
| 🗣 Network                                                                                                    | *                |    |                   |      |        | - |
| File name:                                                                                                    | transfer_request | •  | All Files<br>Open |      | Cancel | • |

11. Click Process Transfer Request File.

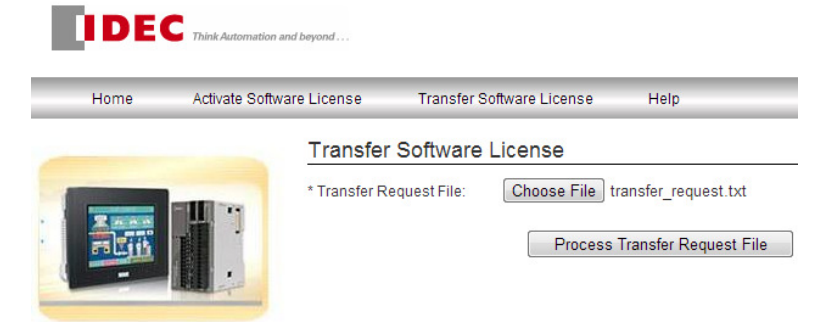

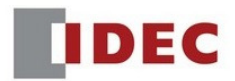

12. A message "Your license has been successfully banked" should appear.

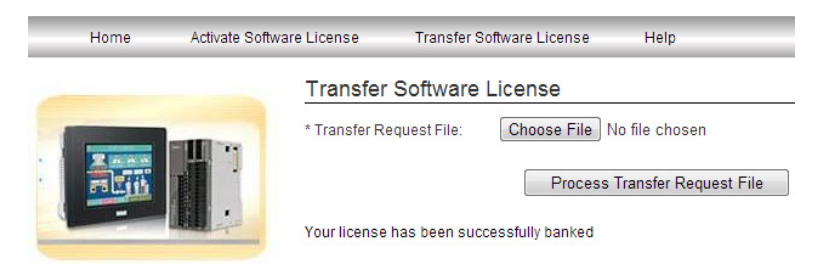

## Step 3: Activating License on your new PC

- 13. Go to your new PC. Make sure WindSRV is already installed on it.
- 14. Click *License Utility* as outlined in step 1.
- 15. Select Manage Software License as outlined in step 2. Click Next.
- 16. Select Activate a product. Click Next.

| 😵 Kepware License Utility - Manage Software Licenses | ×    |
|------------------------------------------------------|------|
|                                                      |      |
|                                                      |      |
| How would you like to proceed?                       |      |
|                                                      |      |
| Activate a product.                                  |      |
| Transfer a product activation.                       |      |
|                                                      |      |
|                                                      |      |
|                                                      |      |
|                                                      |      |
|                                                      |      |
|                                                      |      |
|                                                      |      |
|                                                      |      |
|                                                      |      |
|                                                      |      |
| Home < <u>B</u> ack Next > Close H                   | lelp |
|                                                      |      |

17. Open "transfer\_request" file and Find "EntitlementId".

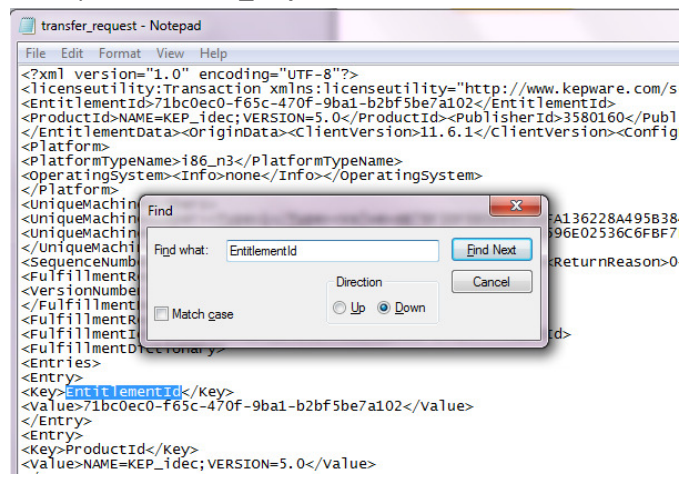

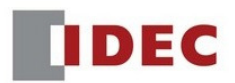

#### 18. Highlight and Copy the values underneath EntitlementId.

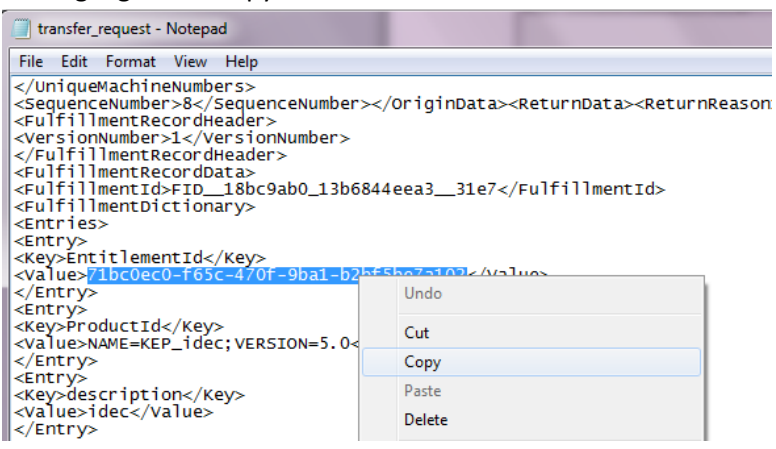

19. Go back to License Utility, and *Paste* these values onto the Activation ID field.

| Step 1. Create an Activation Request File                                                                                                    |                                                                                                    |
|----------------------------------------------------------------------------------------------------|----------------------------------------------------------------------------------------------------|
| Enter the 36-character Activation ID obtained fron<br>generate the request file. This file must be sent to<br>response file to activate the product. | n the vendor and then click 'Save to File' to the vendor's licensing website in order to receive a |
| Caution: Multiple licenses of the same product car<br>Attempting to do so will result in the loss of the lice                                        | not be activated on one machine.<br>nse.                                                           |
| Activation ID: 71bc0ec0+f65c-470f-9ba1-b2bfEl-                                                                                                    | -7-100 Course to File                                                                              |
|                                                                                                    | Undo                                                                                               |
| 22 0416020 000 000 000                                                                                                    | Cut                                                                                                |
| Step 2. Upload Request and Generate Response                                                                                                    | Сору                                                                                               |
| Click to view ven                                                                                                    | Paste                                                                                              |
| Step 3. Import the Activation Response File                                                                                                    | Delete                                                                                             |
| Click "Import File" to import the Activation Re<br>is obtained from the vendor's licensing website                                                   | Select All                                                                                         |
| on this machine.                                                                                                    | Right to left Reading order                                                                        |
|                                                                                                    | Show Unicode control characters                                                                    |
|                                                                                                    |                                                                                                    |
|                                                                                                    | Insert Unicode control character                                                                   |

20. Click *Save to File*. Note the Location where the "activation\_request" file is saved.

21. Open your web browser and visit the IDEC portal site: <u>https://licensing.kepware.com/licensing\_portal/customer-</u> <u>center.aspx?id=Idec&page=activate</u>

22. Click Choose File. Locate the "activation\_request" file and click Open.

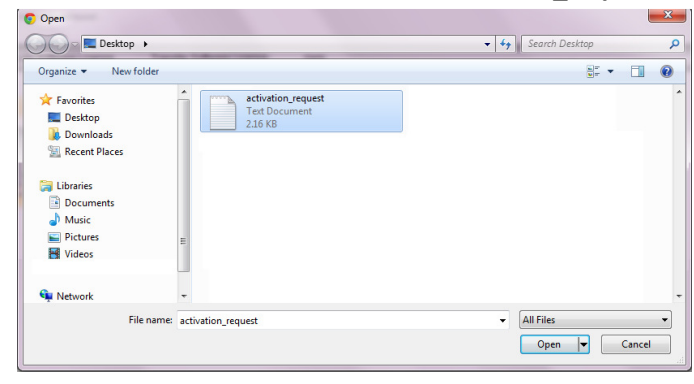

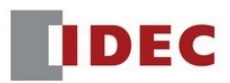

## 23. Click Generate Activation Response File.

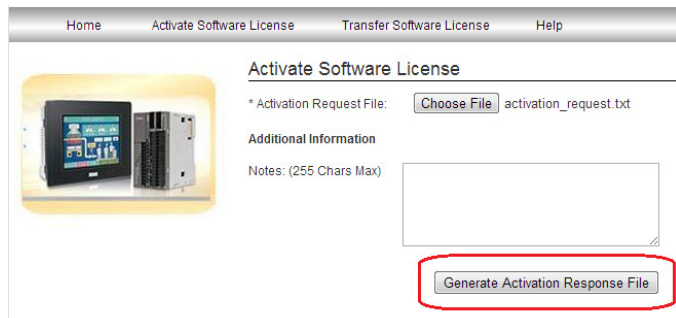

- 24. Saved and note the location of the "response" file.
- 25. Go back to License Utility.
- 26. Click Import File.

| Step 1. Create an                                    | Activation Request File                                                                                                    |
|------------------------------------------------------|----------------------------------------------------------------------------------------------------|
| Enter the 36-c<br>generate the r<br>response file to | haracter Activation ID obtained from the vendor and then click 'Save to File' to<br>equest file. This file must be sent to the vendor's licensing website in order to receive a<br>o activate the product. |
| Caution: Multip<br>Attempting to (                   | le licenses of the same product cannot be activated on one machine.<br>do so will result in the loss of the license.                                                                                       |
| Activation ID:                                       | 71bc0ec0f65c-470f-9ba1-b2bf5be7a102                                                                                                    |
|                                                      | Please note the file location for Step 2.                                                                                                    |
| Step 2. Upload Re                                    | equest and Generate Response                                                                                                    |
|                                                      | Click to view vendor's support information.                                                                                                    |
| Step 3. Import the                                   | Activation Response File                                                                                                    |
| Click "Import F<br>is obtained fro<br>on this machin | ile" to import the Activation Response File. This response file Import File<br>m the vendor's licensing website in order to activate the product Import File<br>ie.                                        |
|                                                      |                                                                                                    |

27. Locate "response" file in step 24, and click Open.

28. WindSRV software license is now transferred to your new PC. Click *Close*.

| Idec Serial | 71bc0ec0+f65c+470f-9ba1-b2bf5be7a102 | Non-Expiring |
|-------------|--------------------------------------|--------------|
|             |                                      |              |
| •           | m                                    |              |

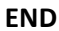